### Упатство за прелед и наплата на сметки

## **ЈП "Чистота и Зеленило" – Куманово**

Упатството е намената за корисниците со цел за преглед и наплата на сметки. Е-КОРИСНИК е опција која се користи за најава на корисник, преглед на сметки и наплата на избрана сметка. За најава во системот потребно е да се внесат корисничко име и лозинка (слика 1). Најавата се врши преку следните чекори:

| Е - корисник                |  |  |  |  |
|-----------------------------|--|--|--|--|
| Преглед и наплата на сметки |  |  |  |  |
|                             |  |  |  |  |
|                             |  |  |  |  |
| Корисничко име              |  |  |  |  |
|                             |  |  |  |  |
| Лозинка                     |  |  |  |  |
|                             |  |  |  |  |
| НАЈАВИ СЕ                   |  |  |  |  |
|                             |  |  |  |  |
| Слика 1                     |  |  |  |  |

- 1. Се внесуваат потребните податоци корисничко име (Чекор 1) и лозинка (Чекор 2)
- 2. Се клика на копчето Најави се (Чекор 3).

|           | Е - корисник |    |        |
|-----------|--------------|----|--------|
| Преглед и | наплата      | на | сметки |
|           |              |    |        |

| Корисничко име |                   | Чекор 1 |
|----------------|-------------------|---------|
| Лозинка        |                   | Чекор 2 |
|                | НАЈАВИ СЕ Чекор З |         |

Напомена: Корисничкото име и лозинката се прикажани на сметката. Со добивањето на секоја нова сметка лозинката ќе се менува. Доколку при најавата истата се промени тогаш останува променетата. Со кликање на копчето НАЈАВИ СЕ се добива корисничкиот профил на регистрираниот корисник (Слика 4)

|                                                             | Систем за е              | лектронс<br>фа     | ки і<br>акту     | трегле<br>ри             | ед и наплата на              |
|-------------------------------------------------------------|--------------------------|--------------------|------------------|--------------------------|------------------------------|
| Петре Петревски                                             |                          |                    |                  |                          |                              |
| Профил                                                      | Назив<br>Петре Петревски | Адреса<br>Куманово | <b>Број</b><br>0 | <b>Место</b><br>Куманово | E-mail<br>email@gmail.com.mk |
| <ul> <li>Промени лозинка</li> <li>Промени е-mail</li> </ul> |                          |                    |                  |                          |                              |
| С Одјави се                                                 |                          |                    |                  |                          |                              |

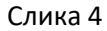

Во левиот дел од екранот се опциите за приказ и плаќање на сметките, промена на лозинката за најава, промена на e-mail за најава и копчето за одјава. Во десниот дел е прикажана табела со основните податоци на најавениот корисник. Со клик на **Плаќање на сметки** се добива табела со приказ на фактури за најавениот корисник (слика 11). Во табелата се содржат информации за бројот на фактурата, датум на фактурата, датум до кога треба да се плати истата, датум на уплата на фактурата, износот на фактурата, колку е платено, износ за плаќање. Исто така има опција да се одбери колку и кои фактури корисникот ќе ги плати.

# Систем за електронски преглед и наплата на фактури

| Бр.на фактура                   | Датум на<br>фактура | Да се плати до | Датум на уплата              | Износ                | Платено              | Износ за<br>плаќање | Означи за<br>плаќање |
|---------------------------------|---------------------|----------------|------------------------------|----------------------|----------------------|---------------------|----------------------|
| 210900004501                    | 30/09/21            | 30/10/21       |                              | 241.00               | 0.00                 | 241.00              |                      |
| 211000004501                    | 31/10/21            | 30/11/21       |                              | 241.00               | 0.00                 | 241.00              |                      |
| 2111000004501                   | 30/11/21            | 30/12/21       |                              | 241.00               | 0.00                 | 241.00              |                      |
| 2112000004501                   | 31/12/21            | 31/01/22       |                              | 241.00               | 0.00                 | 241.00              |                      |
|                                 |                     |                |                              |                      | Вкупно за<br>плаќање |                     |                      |
| Вкупен Износс<br>Вкупно Платено | 964.00<br>0.00      | п              | ечати                        |                      | Пла                  | ати                 |                      |
| Бр. на неплатени см<br>Разлика  | етки 4<br>964.00    | Се согласувам  | со <u>Политика за приват</u> | <u>ност и услови</u> | за користење         | <u>на сајт</u>      |                      |

Слика 11

Плаќање на фактура се врши преку следните чекори: (Слика 12)

**Чекор 1:** Во полето означи за плаќање се штиклира копчето во зависност кога фактура треба да се плати (може да се штиклира едно, две или сите)

Чекор 2: Се штиклира копчето Се согласувам со Политика за приватност и услови за користење на сајтот

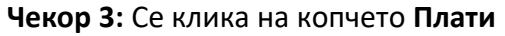

| Бр.на фактура                   | Датум на<br>фактура | а Да се пла       | ати до  | Датум на уплата             | Износ         | Платено              | Износ за<br>плаќање | Означи за<br>плаќање |       |
|---------------------------------|---------------------|-------------------|---------|-----------------------------|---------------|----------------------|---------------------|----------------------|-------|
| 210900004501                    | 30/09/21            | 30/10,            | /21     |                             | 241.00        | 0.00                 | 241.00              |                      | Чекор |
| 2110000004501                   | 31/10/21            | 30/11,            | /21     |                             | 241.00        | 0.00                 | 241.00              |                      |       |
| 2111000004501                   | 30/11/21            | 30/12,            | /21     |                             | 241.00        | 0.00                 | 241.00              |                      |       |
| 2112000004501                   | 31/12/21            | 31/01,            | /22     |                             | 241.00        | 0.00                 | 241.00              |                      |       |
|                                 |                     |                   |         |                             |               | Вкупно за<br>плаќање |                     | 241.00               |       |
|                                 |                     |                   |         |                             |               |                      |                     |                      |       |
| Вкупен Износс<br>Вкупно Платено | 964.00<br>0.00      |                   | п       | ечати                       |               | Пла                  | ати                 | Чен                  | top 3 |
| Бр. на неплатени см<br>Разлика  | етки 4<br>964.00    | Чекор 2<br>Се сог | ласувам | со <u>Политика за прива</u> | тност и услов | и за користење       | н <u>а сајт</u>     |                      |       |

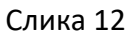

се добива форма како на (слика13), со кликање на копчето **ОК** се пренасочува во делот од банката преку која и ќе се изрши наплатата.

| euslugi.jpcistotaizelenilo.mk says       |    |
|------------------------------------------|----|
| Кликнете ОК за да продолжете со наплата! |    |
|                                          | ОК |
| Course 12                                |    |

Слика 13

Се добива форма (слика 14) каде што се внесуваат податоци од платежната картица:

- Име и презиме
- Број на картица
- CVV/CVC2
- Рок на важност

| СТОПАНСКА БАНКА АД - С<br>членка на NBG групацијат | копје       | <b>В Безбедна форм</b> а<br>Податоците се доверлив |
|----------------------------------------------------|-------------|----------------------------------------------------|
| Податоци за платеж                                 | на картич   | ка                                                 |
| Име и презиме                                      |             |                                                    |
| Број на картичка                                   |             |                                                    |
| CVV2/CVC2                                          |             |                                                    |
| Рок на важност                                     | 01          | ✓ / 2022 ✓                                         |
| Износ:                                             | 241 MKD     | 1                                                  |
| Опис                                               | 4           |                                                    |
| Инфо                                               |             |                                                    |
|                                                    |             | Откажи                                             |
| VISA<br>secure mastercard.<br>ID Check.            |             |                                                    |
| Инфо за процесот на п.                             | лаќање: +38 | 9 2 3293 888                                       |

Со кликање на копчето Потврди се прави уплатата.

По извршената трансакција ќе добиете соодветна порака за тоа дали трансакцијата била успешна (слика 15) или неуспешна (слика 16) и соодветно порака на вашиот e-mail.

Вашата транакција беше неуспешна. Ве молиме обидете се повторно!

Код на трансакцијата: D-1000-5ccb62df-ffa2-4d8b-85a5-a043434

Вратете се на првата страна

#### Слика 15

Вашата трансакција е успешна. Ви благодариме за Вашата уплата.

Код на трансакцијата: D-1-237e0ce0-7d60-41b5-88fe-e238b04173

Вратете се на преата страна

Слика 16

Промена на лозинката се прави преку менито Промени лозинка (слика 17)

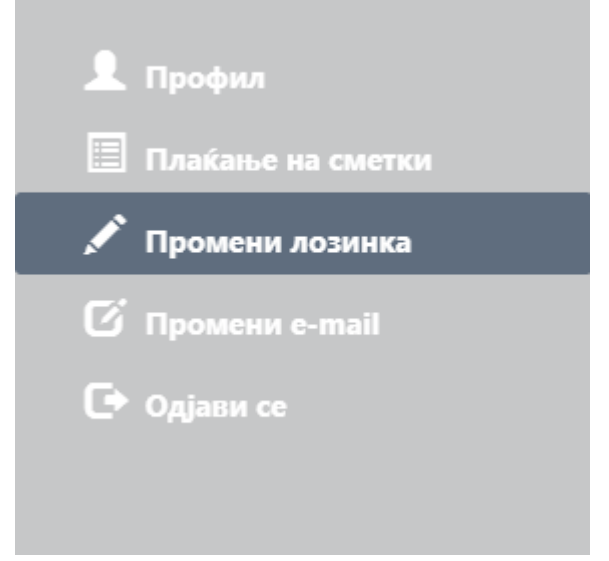

Слика 17

Се добива форма каде што се внесуваат (Слика 18)

- Стара лозинка
- Нова лозинка
- Потврда на нова лозинка

Со кликање на копчето Промени се добива порака дека лозинката е успешно променета.

| Промена на лозинка      |
|-------------------------|
|                         |
| Стара лозинка           |
| Нова лозинка            |
| Потврда на нова лозинка |
| ПРОМЕНИ                 |
| Слика 18                |

Иста е постапката за промена на E-mail.

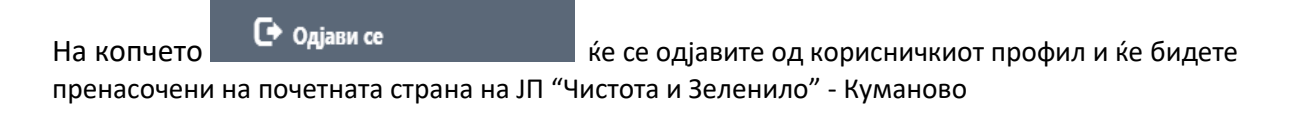

# Доколку не сте регистирани на платформата е-корисник тоа се прави со кликање на линкот **Регистрација**

#### Доколку не сте регистрирани, кликнете на следниот линк Регистрација

се појавува формата (слика 19) каде што се внесуваат податоци за корисникот.

- Корисничко име
- Лозинка (се внесува лозинка по избор)
- Потврди лозинка (се потвдува лозинката)
- E-mail адреса
- Број на фактура

| Е - корисник<br>Регистрација на корисник |                |  |
|------------------------------------------|----------------|--|
|                                          |                |  |
| Корисничко име                           |                |  |
| Лозинка                                  |                |  |
| Потврди лозинка                          |                |  |
| Е-таіl адреса                            |                |  |
| Број на фактура                          |                |  |
|                                          | РЕГИСТРИРАЈ СЕ |  |
|                                          | Слика 19       |  |

Ја заборавивте вашата лозинка?

Доколку лозинката е заборавена се клика на линкот каде што се појавува форма за ресетирање на лозинката (слика 20)

| Е - корисник<br>Заборавена лозинка |         |  |  |  |
|------------------------------------|---------|--|--|--|
| Корисничко име                     |         |  |  |  |
| E-mail                             |         |  |  |  |
|                                    | ПОТВРДИ |  |  |  |

Слика 20

Се внесува корисничко име и E-mail каде што се добива линк за промена на лозинката.